### G\*power 3のwebページ

|        | 🕙 Heinrich-Heine-Universität -                               | Institut für experimentelle Psychologie – Microsoft Internet Explorer                                                                                                    | _ 0    |
|--------|--------------------------------------------------------------|----------------------------------------------------------------------------------------------------|--------|
|        | ファイル(E) 編集(E) 表示(⊻) お気(2                                     | こ入り(A) ツール(T) ヘルプ(H)                                                                                                    |        |
|        | 🔇 ēs 🔹 🕥 - 💌 💈 🎸                                             | ) 🔎 検索 🧙 お気に入り 🤣 🔗 🍡 💽 🔹 📃 🕙 鑬 🦓                                                                                                    |        |
|        | アドレス(D) 🍯 http://www.psycho.uni-du                           | uesseldorf.de/abteilungen/aap/gpower3/download-and-register                                                                                                    | 🖌 🄁 移動 |
|        |                                                              | *<br>*                                                                                                    | 1      |
|        | Download and register                                        | Download and register G*Power 3                                                                                                    |        |
|        | ► Literature                                                 | Agreement                                                                                                    |        |
|        | Program handling                                             | By downloading G*Power 3 you automatically agree to the following terms of use:                                                                                                    |        |
|        | <ul> <li>Scientific probability<br/>calculator</li> </ul>    | G*Power 3 is free for all users. Commercial distribution is strictly prohibited.                                                                                                    |        |
|        | <ul> <li>User guide: Analyses by<br/>design</li> </ul>       | G*Power 3 is distributed exclusively from this website. If you wish to distribute G*Power in some other way, then you need to seek permission from the authors.                                                                                 |        |
|        | <ul> <li>User guide: Analyses by<br/>distribution</li> </ul> | Please send us an e-mail 🖂 In which you specify how and for what purpose you intend to distribute G*Power 3. If you just want to use screenshots of the G*Power interface for your publications, then you do not need to ask us for permission. |        |
|        | <ul> <li>User guide: Type of Power<br/>Analysis</li> </ul>   | However, in this case we would be grateful if you could send us a copy of your publication.                                                                                                    |        |
|        | ► Who we are                                                 | Although considerable effort has been put into program development and<br>evaluation, there is no warranty whatsoever. Users are kindly asked to report                                                                                         |        |
|        |                                                              | possible bugs and difficulties in program handling by sending us an e-mail 🖂 .                                                                                                    |        |
|        |                                                              | Download G*Power                                                                                                    |        |
| Ma     | cはこちら ——                                                     |                                                                                                    |        |
| /'     |                                                              | 3.0.10 for Windows XP or Vista (10 MB) [download] (Windows users: please                                                                                                    |        |
| /indow | VSはしろら                                                       | make sure to choose "unpack with folders" in your unzip tool)                                                                                                    |        |
|        |                                                              | Please note                                                                                                    |        |
|        |                                                              | If you use G*Power for your research, then we would appreciate if you would                                                                                                    |        |
|        | <                                                            |                                                                                                    | >      |
| 6      | ê                                                            | ダウンロード後、実行してインストール                                                                                                    |        |

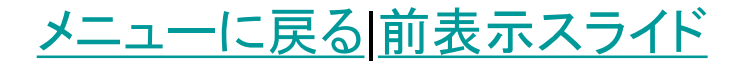

## 検定手法を選択

メニューに戻る前表示スライド

File Edit View Tests Calculator Help ここから検定手法を選択 Central and noncentral distributions Protocol of power analyses Exact ➢ Fisherの直接法やマクネ マー検定など • Ftest ▶ 分散分析 -Test family Statistical test t tests v. Correlation: Point biserial model ¥ t test Exact lvsis. F tests Y t tests required sample size - given  $\alpha$ , power, and effect size ▶ 差のt検定 Y<sup>2</sup> tests z tests Output Parameters x2 test ? Tail(s) One ¥ Noncentrality parameter δ ? Determine => Effect size |r| 0.3 Critical t ➤ x2検定 0.05 ? α err prob Df Power  $(1-\beta \text{ err prob})$ 0.95 ? Total sample size • Z test ? Actual power ▶ ノンパラメトリック検定で使う X-Y plot for a range of values Calculate

🚯 G\*Power 3.0.10

メニュー

- <u>差の検定(t検定)の検出力</u>
- 相関係数の検出力
- 1元配置分散分析の検出力
- 2元配置分散分析の検出力
- <u>x2検定の検出力</u>
- <u>反復測定による分散分析の検出力</u>
- <u>分割プロット分散分析の検出力</u>

#### <u>メニューに戻る</u>前表示スライド

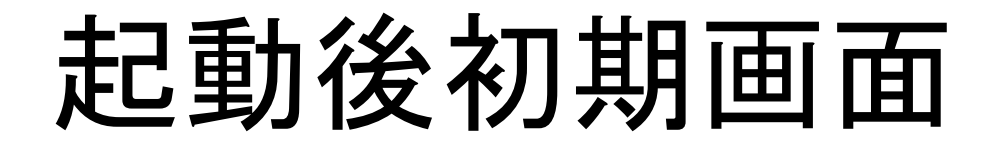

| ₿ <sub>@</sub> G | i*Powe       | er 3.0  | .10           |                   |                |           |                |                      |   |           |
|------------------|--------------|---------|---------------|-------------------|----------------|-----------|----------------|----------------------|---|-----------|
| <u>F</u> ile     | <u>E</u> dit | ⊻iew    | <u>T</u> ests | <u>C</u> alculato | r <u>H</u> elp |           |                |                      |   |           |
| Ce               | ntral an     | id nond | entral d      | listribution      | s Proto        | col of po | wer analyses   |                      |   |           |
|                  |              |         |               |                   |                |           |                |                      |   |           |
|                  |              |         |               |                   |                |           |                |                      |   |           |
|                  |              |         |               |                   |                |           |                |                      |   |           |
|                  |              |         |               |                   |                |           |                |                      |   |           |
|                  |              |         |               |                   |                |           |                |                      |   |           |
|                  |              |         |               |                   |                |           |                |                      |   |           |
|                  |              |         |               |                   |                |           |                |                      |   |           |
|                  |              |         |               |                   |                |           |                |                      |   |           |
|                  |              |         |               |                   |                |           |                |                      |   |           |
| Te               | st famil     | v       | Stati         | istical test      |                |           |                |                      |   |           |
| tt               | ests         | *       | Cor           | relation: P       | oint biser     | ial mode  |                |                      |   | <b>~</b>  |
| TY               | pe of p      | ower ar | alysis –      |                   |                |           |                |                      |   |           |
|                  | priori: (    | Compu   | te requi      | red sample        | e size - gi    | ven α, pi | ower, and effe | ect size             |   | <u> </u>  |
| _ Inj            | out Para     | imeters | ;             |                   |                |           | Output Pa      | rameters             |   | ]         |
|                  |              |         |               | Tail(s)           | One            | ~         | Noncent        | trality parameter δ  |   | ?         |
| D                | etermin      | e =>    | Effe          | ct size  r        |                | 0.3       |                | Critical t           |   | ?         |
|                  |              |         | α             | err prob          |                | 0.05      |                | Df                   |   | ?         |
|                  |              | Pow     | er (1-β       | err prob)         |                | 0.95      |                | Total sample size    |   | ?         |
|                  |              |         |               |                   |                |           |                | Actual power         |   | ?         |
|                  |              |         |               |                   |                |           |                |                      |   |           |
|                  |              |         |               |                   |                |           |                |                      |   |           |
|                  |              |         |               |                   |                |           |                |                      |   |           |
|                  |              |         |               |                   |                |           | V V mlot f     | an a name of color   |   | Calculate |
|                  |              |         |               |                   |                |           | X-Y plot t     | or a range of value: | > | Calculate |

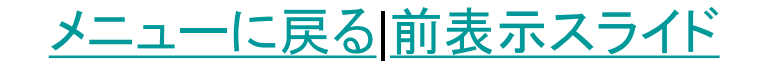

## t検定の検出カ分析①

• ここから「t test」を選択

|   | ß  | 👌 G*Pow          | er 3.0  | .10           |                   |                     |                                | -     |       | $\ge$ |
|---|----|------------------|---------|---------------|-------------------|---------------------|--------------------------------|-------|-------|-------|
|   | E  | ile <u>E</u> dit | ⊻iew    | <u>T</u> ests | <u>C</u> alculato | r <u>H</u> elp      |                                |       |       |       |
|   | ſ  | Central ar       | nd nond | entral d      | istribution       | S Protocol of p     | ower analyses                  |       |       |       |
|   |    |                  |         |               |                   |                     |                                |       |       | _     |
|   |    |                  |         |               |                   |                     |                                |       |       |       |
|   |    |                  |         |               |                   |                     |                                |       |       |       |
|   |    |                  |         |               |                   |                     |                                |       |       |       |
|   |    |                  |         |               |                   |                     |                                |       |       |       |
|   |    |                  |         |               |                   |                     |                                |       |       |       |
|   |    |                  |         |               |                   |                     |                                |       |       |       |
|   |    |                  |         |               |                   |                     |                                |       |       |       |
| N |    |                  |         |               |                   |                     |                                |       |       |       |
|   |    |                  |         |               |                   |                     |                                |       |       |       |
|   |    |                  |         |               |                   |                     |                                |       |       |       |
|   |    | -Test fami       | lv —    | - Stati       | stical test       |                     |                                |       |       | _     |
|   |    | t tests          | ·<br>•  | Cor           | relation: P       | oint biserial mod   | el                             |       |       | 7     |
|   | l  | Exact            |         |               |                   |                     |                                |       |       |       |
|   | ſ  | Ftests           |         | nalysis –     |                   |                     |                                |       |       |       |
|   | Ļ  | t tests          |         | t requi       | red sample        | e size - given α, p | power, and effect size         |       |       | 1     |
|   |    | z tests          |         | s             |                   |                     | Output Parameters              |       |       |       |
|   |    | · ·              |         |               | Tail(s)           | One 🗸               | Noncentrality parameter δ      |       | ?     | ן ה   |
|   |    | Determin         |         | Eff.e.        | et eine lul       | 0.9                 |                                |       | ,     |       |
|   |    | Determin         | ie =>   | CHE           | u size (r)        | 0.5                 | Chicart                        |       |       | 4     |
|   |    |                  |         | α             | err prob          | 0.05                | Df                             |       | ?     | _     |
|   |    |                  | Pow     | er (1-β       | err prob)         | 0.95                | Total sample size              |       | ?     | •     |
|   |    |                  |         |               |                   |                     | Actual power                   |       | ?     | ן     |
|   |    |                  |         |               |                   |                     |                                |       |       |       |
|   |    |                  |         |               |                   |                     |                                |       |       |       |
|   |    |                  |         |               |                   |                     |                                |       |       |       |
|   |    |                  |         |               |                   |                     |                                |       |       |       |
|   | l. |                  |         |               |                   |                     |                                |       |       |       |
|   |    |                  |         |               |                   |                     | X-Y plot for a range of values | Calcu | ulate |       |

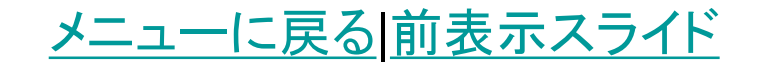

## t検定の検出カ分析③

- 求めたいパラメータを決定
- A priori:~
  - ▶ 研究前に必要なnの大きさを知りたいとき
- Compromise : ~
  - αとβの比を指定する(余り使わない)
- Criterion : ~
  - αを求める(通常はα=0.01, 0.05
     で固定してるので不要)
- Post hoc: ~
  - 研究結果の検出力(1-β)を知り たいとき
- Sensitivity:~
  - ➤ 研究後に,結果から効果量 effect sizeを算出する
- 通常は, 赤字を利用する

| 1 | <u>₿a</u> G*Power 3.0.10                                                                                            |                                                       |                                                 |                                                          |                                                                          |                                                                                                  |                                                                                           |                                                                           |           |  |  |
|---|----------------------------------------------------------------------------------------------------|-------------------------------------------------------|-------------------------------------------------|----------------------------------------------------------|--------------------------------------------------------------------------|--------------------------------------------------------------------------------------------------|-------------------------------------------------------------------------------------------|---------------------------------------------------------------------------|-----------|--|--|
|   | <u>F</u> ile                                                                                                    | <u>E</u> dit                                          | ⊻iew                                            | <u>T</u> ests                                            | <u>C</u> alculator                                                       | <u>H</u> elp                                                                                     |                                                                                           |                                                                           |           |  |  |
|   | Cer                                                                                                    | ntral ar                                              | nd nonc                                         | entral d                                                 | listributions                                                            | Protocol of p                                                                                    | ower analyses                                                                             |                                                                           |           |  |  |
|   | Test family       tatistical test         t tests       Mens: Difference between two independent means (two groups) |                                                       |                                                 |                                                          |                                                                          |                                                                                                  |                                                                                           |                                                                           |           |  |  |
|   |                                                                                                    | <del>se of p</del>                                    | oner ar                                         | ialysis -                                                | 4                                                                        |                                                                                                  |                                                                                           |                                                                           |           |  |  |
|   | Co                                                                                                    | mpror                                                 | nise: Co                                        | ompute                                                   | implied α &                                                              | power – given (                                                                                  | 3/α ratio, sam                                                                            | ple size, and effect :                                                    | size 💌    |  |  |
|   | A p<br>Co<br>Cri<br>Pos<br>Ser                                                                                      | oriori: (<br>mpron<br>iterion:<br>st hoc:<br>hsitivit | Comput<br>nise: Co<br>Compu<br>Compu<br>y: Comp | te requir<br>ompute<br>ute requ<br>ute achie<br>oute req | red sample<br>implied α &<br>iired α - giv<br>eved power<br>uired effect | size - given α, p<br>power - given β<br>en power, effect<br>- given α, samp<br>size - given α, j | ower, and effe<br>} (α ratio, sam<br>: size, and sam<br>le size, and eff<br>power, and sa | ect size<br>ple size, and effect :<br>nple size<br>fect size<br>mple size | size      |  |  |
|   |                                                                                                    |                                                       |                                                 |                                                          | β/α ratio                                                                | 1                                                                                                |                                                                                           | Df                                                                        | ?         |  |  |
|   |                                                                                                    |                                                       | San                                             | nple size                                                | e group 1                                                                | 50                                                                                               |                                                                                           | α err prob                                                                | ?         |  |  |
|   |                                                                                                    |                                                       | San                                             | nple size                                                | e group 2                                                                | 50                                                                                               |                                                                                           | β err prob                                                                | ?         |  |  |
|   |                                                                                                    |                                                       |                                                 |                                                          |                                                                          |                                                                                                  | Pc                                                                                        | wer (1-β err prob)                                                        | ?         |  |  |
|   |                                                                                                    |                                                       |                                                 |                                                          |                                                                          |                                                                                                  | X-Y plot f                                                                                | or a range of values                                                      | Calculate |  |  |

## t検定の検出カ分析②

- さらに手法を選択
- Correlation~
  - ▶ 相関係数
- Means: ~(matched pairs)
   ➢ 対応のあるt検定
- Means: ~ (two groups)
  - ▶ 2標本t検定
- Means: ~ (one sample case)
  - ▶ 1標本t検定
- Generic t test
  - ▶ 包括的なt検定(余り使わない)
- ここではとりあえず、Means: ~(two groups)を選ぶ

<u>メニューに戻る|前表示スライド</u>

| 🟠 G*Pow                   | er 3.0.1       | 0                      |                          |                                    |                |                                                              |   |           |
|---------------------------|----------------|------------------------|--------------------------|------------------------------------|----------------|--------------------------------------------------------------|---|-----------|
| <u>F</u> ile <u>E</u> dit | <u>V</u> iew ( | <u>T</u> ests <u>C</u> | alculato                 | r <u>H</u> elp                     |                |                                                              |   |           |
| Central a                 | nd nonce       | ntral dist             | ribution                 | s Protocol of                      | powe           | er analyses                                                  |   |           |
|                           |                |                        |                          |                                    |                |                                                              |   |           |
|                           |                |                        |                          |                                    |                |                                                              |   |           |
|                           |                |                        |                          |                                    |                |                                                              |   |           |
|                           |                |                        |                          |                                    |                |                                                              |   |           |
|                           |                |                        |                          |                                    |                |                                                              |   |           |
|                           |                |                        |                          |                                    |                |                                                              |   |           |
|                           |                |                        |                          |                                    |                |                                                              |   |           |
|                           |                |                        |                          |                                    |                |                                                              |   |           |
|                           |                |                        |                          |                                    |                |                                                              |   |           |
| <br>⊂ Test fami           | ilv            | - Statisti             | cal test-                |                                    |                |                                                              |   |           |
| t tests                   | ~              | Correl                 | ation: Po                | oint biserial mo                   | del            |                                                              |   | ~         |
| Type of p                 | ower ana       | Correl                 | ation: Po                | int biserial mo                    | del            |                                                              |   |           |
| Compro                    | mise: Cor      | n Means<br>¶¢Means     | : Differei<br>: Differei | nce between twi<br>nce between twi | o dej<br>o ind | pendent means (matched pairs<br>lependent means (two groups) | ) |           |
|                           |                | Means<br>- Cene        | : Differei<br>ericitites | nce from const<br>⊦                | ant (          | one sample case)                                             |   |           |
| -Input Par                | ameters -      | - dent                 |                          |                                    |                |                                                              |   |           |
|                           |                |                        | Tall(S)                  | Une 🔽                              | 1              | Noncentrality parameter o                                    |   | ۲<br>-    |
| Determin                  | ne =>          | Effect                 | size  r                  | 0.3                                |                | Critical t                                                   |   | ?         |
|                           |                | β/                     | αratio                   | 1                                  | -11            | Df                                                           |   | ?         |
|                           | То             | otal samp              | le size                  | 111                                | -11            | α err prob                                                   |   | ?         |
|                           |                |                        |                          |                                    |                | β err prob                                                   |   | ?         |
|                           |                |                        |                          |                                    |                | Power (1-β err prob)                                         |   | ?         |
|                           |                |                        |                          |                                    |                |                                                              |   |           |
|                           |                |                        |                          |                                    |                |                                                              |   |           |
|                           |                |                        |                          |                                    |                |                                                              |   |           |
|                           |                |                        |                          |                                    |                | X-Y plot for a range of values                               |   | Calculate |

## t検定の検出カ分析④

- 各パラメータの設定
- Tail
  - ➢one=片側検定, two=両側検 定である. 通常はtwoを選択
- Effect size
  - >効果量. t検定では, Cohen (1988)にならって, 小=0.2, 中=0.5, 大=0.8に設定する. デフォルトでは0.5(中)となっ ているので, 何も知識がないと きは0.5にすると良い.
- α err prob

▶通常は0.05. 0.01でも良い.

- Power
  - ▶検出力で、デフォルトでは0.95 となっているが、0.8でもよい、 通常はαの4~5倍に設定する、 ここでは0.8
- Allocation ratio
  - ▶2群のnの比である.
- 全てが決まったらCalculateを \_\_\_\_ クリック
- <u>メニューに戻る</u>前表示スライド

| 🏠 G * Power 🗧                                                           | 3.0.10                                                                                    |                                                                                                  |                                                                          |                                                                                                    |     |
|-------------------------------------------------------------------------|-------------------------------------------------------------------------------------------|--------------------------------------------------------------------------------------------------|--------------------------------------------------------------------------|----------------------------------------------------------------------------------------------------|-----|
| <u>Eilē E</u> dit <u>V</u> ie                                           | ew <u>T</u> ests                                                                          | <u>C</u> alculato                                                                                | r <u>H</u> elp                                                           |                                                                                                    |     |
| Central and n                                                           | ioncentral d                                                                              | listribution                                                                                     | s Protocol of po                                                         | wer analyses                                                                                                    |     |
| ∼Test family−                                                           | Stati                                                                                     | istical test-                                                                                    |                                                                          |                                                                                                    |     |
| tiests                                                                  | Mea                                                                                       | ans: Differe                                                                                     | nce between two                                                          | independent means (two groups)                                                                                                    | ) [ |
| t lests<br>Type of powe<br>A priori: Con                                | mea<br>r analysis<br>npute requi                                                          | ans: Differe<br>red sample                                                                       | nce between two<br>: size - given α, p                                   | independent means (two groups)<br>ower, and effect size                                                                                                    | ) [ |
| t lests<br>Type of powe<br>A pr bri: Con<br>Input Parame                | mea<br>r analysis<br>npute requi                                                          | ans: Differe<br>red sample                                                                       | nce between two<br>: size – given α, p                                   | independent means (two groups)<br>ower, and effect size<br>Output Parameters                                                                                                    | ) [ |
| t lests<br>Type of powe<br>A prori: Con<br>Input Parame                 | Mea<br>r analysis<br>npute requi                                                          | ans: Differe<br>red sample<br>Tail(s) [                                                          | nce between two<br>: size - given α, p<br>Two                            | independent means (two groups)<br>ower, and effect size<br>Output Parameters<br>Noncentrality parameter δ                                                                                                    | ) ( |
| t lests<br>Type of powe<br>A priori: Con<br>Input Parame<br>Determine = | Mea<br>r analysis<br>npute requi<br>ters                                                  | ans: Differe<br>red sample<br>Tail(s) [<br>iect size d                                           | nce between two<br>: size - given α, p<br>Two<br>0.5                     | independent means (two groups)<br>ower, and effect size<br>-Output Parameters<br>Noncentrality parameter δ<br>Critical t                                                                                         |     |
| t lests<br>Type of powe<br>A prori: Con<br>Input Parame<br>Determine =  | Mean Mean Mean Mean Mean Mean Mean Mean                                                   | ans: Differe<br>red sample<br>Tail(s) [<br>ect size d [<br>err prob ]                            | nce between two<br>: size - given α, p<br>Two<br>0.5<br>0.05             | independent means (two groups)<br>ower, and effect size<br>Output Parameters<br>Noncentrality parameter δ<br>Critical t<br>Df                                                                                    |     |
| t lests<br>Type of powe<br>A prori: Con<br>Input Parame<br>Determine =  | Mea<br>r analysis<br>npute requi<br>ters<br>Effi<br>α<br>Power (1-β                       | ans: Differe<br>red sample<br>Tail(s) [<br>ect size d<br>err prob ]<br>err prob)                 | nce between two<br>e size – given α, p<br>Two<br>0.5<br>0.05<br>0.¢      | independent means (two groups)<br>ower, and effect size<br>-Output Parameters<br>Noncentrality parameter δ<br>Critical t<br>Df<br>Sample size group 1                                                            |     |
| t lests<br>Type of powe<br>A prori: Con<br>Input Parame<br>Determine =  | Mea<br>er analysis –<br>npute requi<br>sters –<br>Eff<br>α<br>Power (1 -β<br>location rat | ans: Differe<br>red sample<br>Tail(s) [<br>ect size d<br>err prob ]<br>err prob) [<br>iio N2/N1  | nce between two<br>e size - given α, p<br>Two<br>0.5<br>0.05<br>0.6<br>1 | independent means (two groups)<br>ower, and effect size<br>Output Parameters<br>Noncentrality parameter δ<br>Critical t<br>Df<br>Sample size group 1<br>Sample size group 2                                      |     |
| t ests<br>Type of powe<br>A pr bri: Con<br>Input Parame<br>Determine =  | Mean<br>Power (1-β<br>location rat                                                        | red sample<br>Tail(s) [<br>ect size d<br>err prob ]<br>io N2 /N1 [                               | nce between two<br>: size - given α, p<br>Two<br>0.5<br>0.05<br>0.4<br>1 | independent means (two groups)<br>ower, and effect size<br>Output Parameters<br>Noncentrality parameter δ<br>Critical t<br>Df<br>Sample size group 1<br>Sample size group 2<br>Total sample size                 |     |
| t ests<br>Type of powe<br>A priori: Con<br>Input Parame<br>Determine =  | er analysis<br>npute requi<br>ters<br>> Effi<br>α<br>Power (1-β<br>location rat           | ans: Differe<br>red sample<br>Tail(s) [<br>ect size d<br>err prob [<br>err prob) [<br>io N2/N1 [ | nce between two<br>e size – given α, p<br>Two<br>0.5<br>0.05<br>0.¢      | independent means (two groups)<br>ower, and effect size<br>Output Parameters<br>Noncentrality parameter δ<br>Critical t<br>Df<br>Sample size group 1<br>Sample size group 2<br>Total sample size<br>Actual nower |     |
| t ests<br>Type of powe<br>A priori: Con<br>Input Parame<br>Determine =  | er analysis<br>npute requi<br>eters<br>> Effi<br>α<br>Power (1-β<br>location rat          | red sample<br>Tail(s)<br>ect size d<br>err prob<br>io N2/N1                                      | nce between two<br>e size - given α, p<br>Two<br>0.5<br>0.05<br>0.¢      | independent means (two groups)<br>ower, and effect size<br>Output Parameters<br>Noncentrality parameter δ<br>Critical t<br>Df<br>Sample size group 1<br>Sample size group 2<br>Total sample size<br>Actual power |     |

### t検定の検出カ分析④

- 必要な症例数が算出される
- つまり、効果量0.5(中等度)を保証した条件で (α=0.05かつ検出力0.8としたとき、症例数は64例ずつ、計128例必要と算出される.

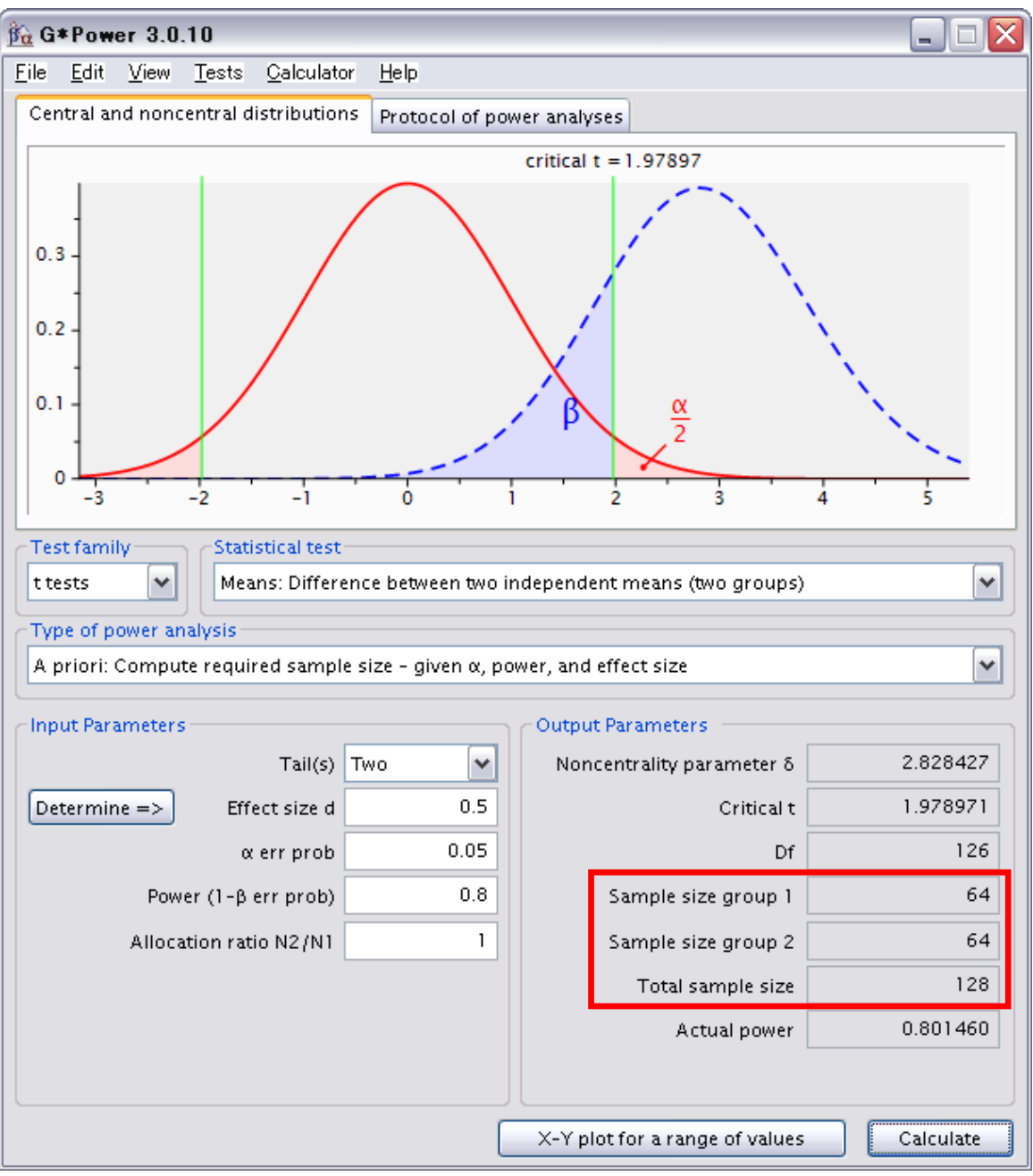

# 相関の検出カ分析

- 相関の場合は,
  - ≻[Test family]=t tests
  - $\succ$ [Statistical test]=Correlation : ~

を選ぶ.

- あとは「<u>t検定の検出力分析③</u>」以 降に従う.
- Effect size |r| は,
- /**\**\0.1
- 中0.3
- 大0.5
- とする. 何の知識もないときは, デ フォルトの0.3を使用

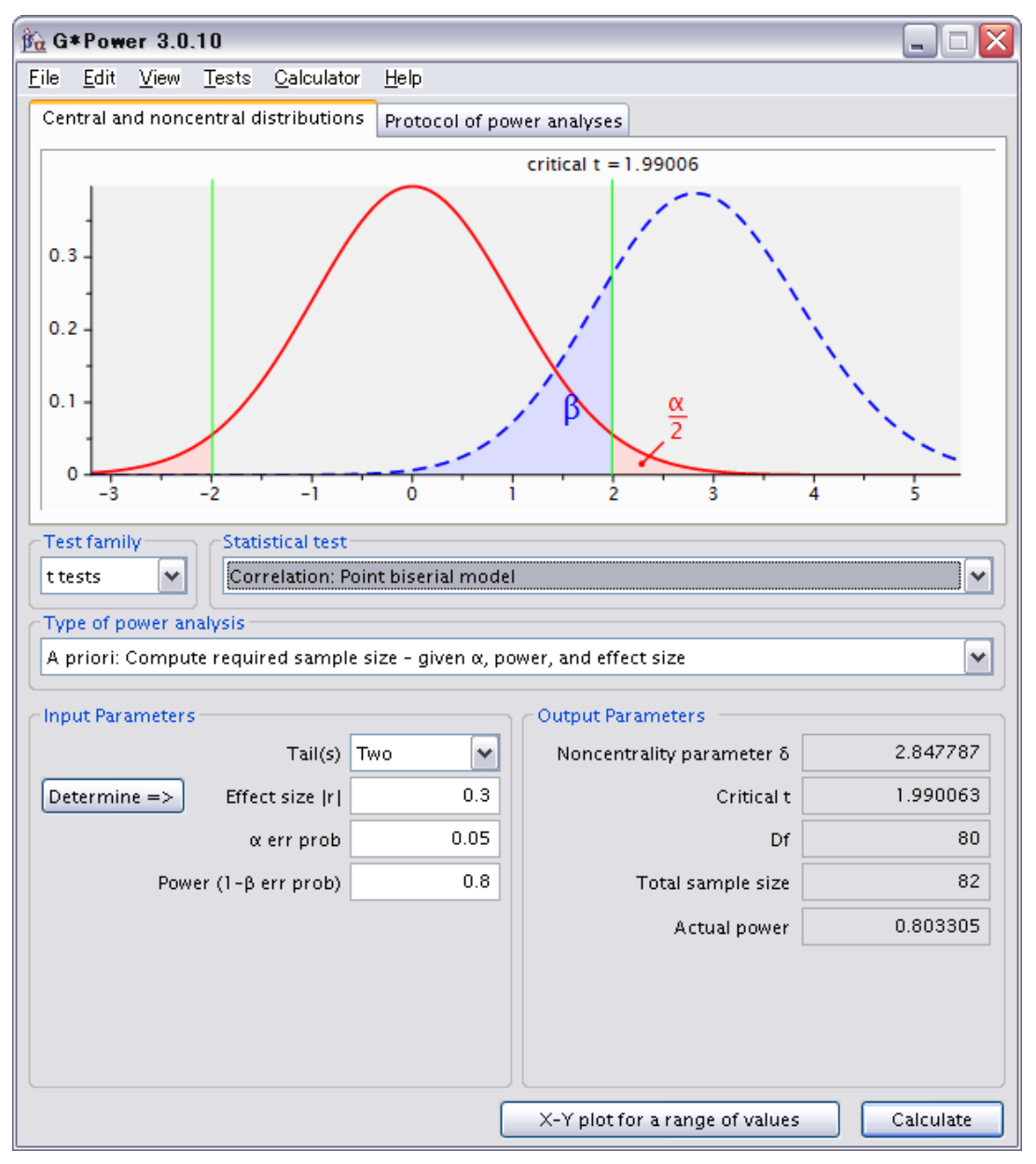

## 1元配置分散分析の検出カ分析①

🙀 G\*Power 3.0.10

File Edit View Tests Calculator Help Central and noncentral distributions | Protocol of power analyses [Test family]=F testsの後, これを選ぶ、 Test family Statistical test F tests ANOVA: Fixed effects omnibus one-way ANOVA: Fixed effects, omnibus, one-way Type of power analy ANOVA. Fixed effects, special, main effects and interactions A priori: Compute r ANOVA: Repeated measures, between factors ANOVA: Repeated measures, within factors ANOVA: Repeated measures, within-between interaction Input Parameters Hotellings T<sup>2</sup>: One group mean vector Determine => Hotellings T<sup>z</sup>: Two group mean vectors MANOVA: Global effects MANOVA: Special effects and interactions Power (MANOVA: Repeated measures, between factors MANOVA: Repeated measures, within factors Num MANOVA: Repeated measures, within-between interaction Multiple Regression: Omnibus (R<sup>2</sup> deviation from zero) Multiple Regression: Special (R<sup>2</sup> increase) Variance: Test of equality (two sample case) Generic F test X-Y plot for a range of values Calculate メニューに戻る前表示スライド

## 1元配置分散分析の検出カ分析②

•各パラメータの設定

### • Effect size

▶小0.1, 中0.25, 大0.4▶デフォルトでは0.25

• α err prob

≻通常は0.05

#### Power

▶0.95か0.8. どちらでも 良い

• Number of groups ▶水準(比較群)の数

- 0 X 🙀 G\*Power 3.0.10 File Edit View Tests Calculator Help Central and noncentral distributions | Protocol of power analyses critical F = 3.0540.8 0.6 0.4 0.2 Test family Statistical test ¥ ¥ ANOVA: Fixed effects, omnibus, one-way F tests Type of power analysis ¥ A priori: Compute required sample size - given  $\alpha$ , power, and effect size Output Parameters Input Parameters 0.25 9.937500 Determine => Effect size f Noncentrality parameter  $\lambda$ 0.05 Critical F 3.054004 α err prob 0.8 2 Power (1-β err prob) Numerator df 156 Number of groups З Denominator df Total sample size 159 0.804887 Actual power X-Y plot for a range of values Calculate

<u>メニューに戻る</u>前表示スライド

### 2元配置分散分析の検出カ分析①

|    |                          | <u>Ba</u> G*Power 3.0.10                                              |      |
|----|--------------------------|-----------------------------------------------------------------------|------|
| •  | [lest family]=F testsの後, | <u>Eile Edit View T</u> ests <u>C</u> alculator <u>H</u> elp          |      |
|    | これを選ぶ                    | Central and noncentral distributions Protocol of power analyses       | ]    |
|    |                          |                                                                       |      |
|    |                          |                                                                       |      |
|    |                          |                                                                       |      |
|    |                          |                                                                       |      |
|    |                          | Test familyStatistical test                                           |      |
|    |                          | F tests ANOVA: Fixed effects, special, main effects and interactions  | ~    |
|    |                          | CType of nower analy                                                  |      |
|    |                          | A priori: Compute nanova, seneared measures netween rations           |      |
|    |                          | ANOVA: Repeated measures, within factors                              | J.   |
|    |                          | Input Parameters ANOVA: Repeated measures, within-between interaction | h    |
|    |                          | Determine => Hotellings T <sup>2</sup> : Two group mean vectors       |      |
|    |                          | MANOVA: Global effects                                                |      |
|    |                          | MANOVA: Special effects and interactions                              |      |
|    |                          | MANOVA: Repeated measures, within factors                             |      |
|    |                          | MANOVA: Repeated measures, within-between interaction                 |      |
|    |                          | Num Multiple Regression: Special (R <sup>2</sup> increase)            |      |
|    |                          | Variance: Test of equality (two sample case)                          |      |
|    |                          | - Generic F test                                                      |      |
|    |                          |                                                                       |      |
| (二 | ューに戻るI前表示スライド            | X-Y plot for a range of values                                        | late |

## 2元配置分散分析の検出カ分析②

- 2要因のうち,水準数の多い方を 計算する
- A priori: ~の例
- Effect size
  - ▶小0.1, 中0.25, 大0.4▶ここでは0.4
- α err prob ≻通常は0.05
- Power
  - ▶0.95か0.8. どちらでも良い
- Numerator df
  - ▶ (水準数-1)を入力
     ▶ 滅多にないと思うが,交互作用の検出力の時は,(A水準-1)×(B水準-1)の数を入力
- Number of groups
  - ▶水準(比較群)の数
  - >交互作用の検出力の時は、A水準 ×B水準の数を入力

<u>メニューに戻る</u>前表示スライド

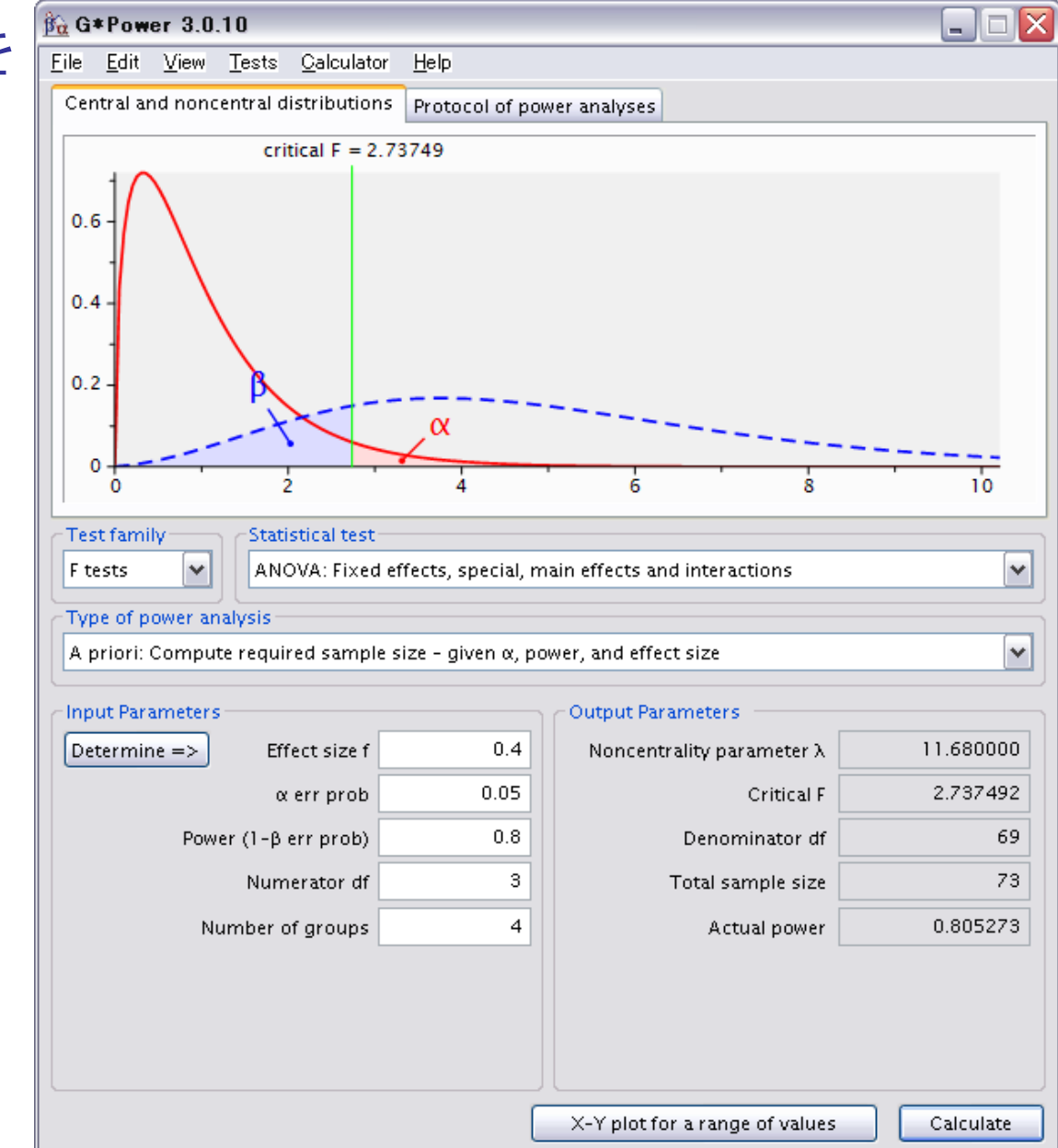

### 2元配置分散分析の検出カ分析③

| 🙀 G*F                 | G*Power 3.0.10                                                      |               |                   |                     |                 |                    |     |           |  |
|-----------------------|---------------------------------------------------------------------|---------------|-------------------|---------------------|-----------------|--------------------|-----|-----------|--|
| <u>F</u> ile <u>E</u> | dit <u>V</u> iew                                                    | <u>T</u> ests | <u>C</u> alculato | r <u>H</u> elp      |                 |                    |     |           |  |
| Centr                 | al and non                                                          | central d     | listribution      | s Protocol of p     | ower analyses   |                    |     |           |  |
|                       |                                                                     | cri           | tical F = 2.      | 73749               |                 |                    |     |           |  |
| 0.6 -                 | 0.6<br>0.4<br>0.2<br>0<br>0<br>0<br>0<br>0<br>0<br>0<br>0<br>0<br>0 |               |                   |                     |                 |                    |     |           |  |
|                       | ) '                                                                 | 1             | 2 .               | 4                   | . 6             | . 8                |     | 10        |  |
| Test f                | amily                                                               | Stat          | istical test      |                     |                 |                    |     |           |  |
| Ftest                 | s 💙                                                                 | AN            | OVA: Fixed        | effects, special, I | main effects ar | nd interactions    |     | *         |  |
| Туре                  | of power a                                                          | nalysis       |                   |                     |                 |                    |     |           |  |
| A pri                 | ori: Compu                                                          | ite requi     | red sample        | e size - given α, p | ower, and effe  | ct size            |     | *         |  |
| Input                 | Parameter                                                           | s             |                   |                     | Output Par      | ameters            |     |           |  |
| Deter                 | mine =>                                                             | Eff           | fect size f       | <b>0</b> .4         | Noncent         | rality parameter   | λ   | 11.680000 |  |
|                       |                                                                     | α             | err prob          | 0.05                |                 | Critical           | F   | 2.737492  |  |
|                       | Pov                                                                 | ver (1-β      | err prob)         | 0.8                 |                 | Denominator (      | df  | 69        |  |
|                       |                                                                     | Num           | erator df         | 3                   |                 | Total sample siz   | ze  | 73        |  |
|                       | N                                                                   | lumber o      | of groups         | 4                   |                 | Actual powe        | er  | 0.805273  |  |
|                       |                                                                     |               |                   |                     |                 |                    |     |           |  |
|                       |                                                                     |               |                   |                     | X-Y plot f      | or a range of valu | ies | Calculate |  |

- 全必要数は73例となる.
- 例えば、A要因が4水準(群)、B 要因が3水準の時は、全12水 準なので73/12=6.08…となり、 7例ずつ必要となる
- 例えば、A要因が4水準(群)、B 要因が2水準の時は、全8水準 なので73/8=9.125…となり、 10例ずつ必要となる

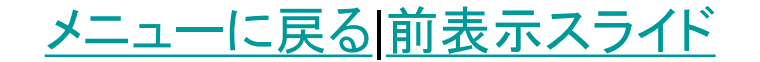

x2検定の検出カ分析

- χ2検定の場合は,
  - ≻[Test family]=χ2 tests
  - ≻[Statistical test]=Goodnessof-fit~

を選ぶ.

- あとは「<u>t検定の検出力分析③</u>」
   以降に従う.
- Effect size w は,
- */*]\0.1
- 中0.3
- 大0.5
- とする. 何の知識もないときは, デフォルトの0.3を使用

メニューに戻る前表示スライド

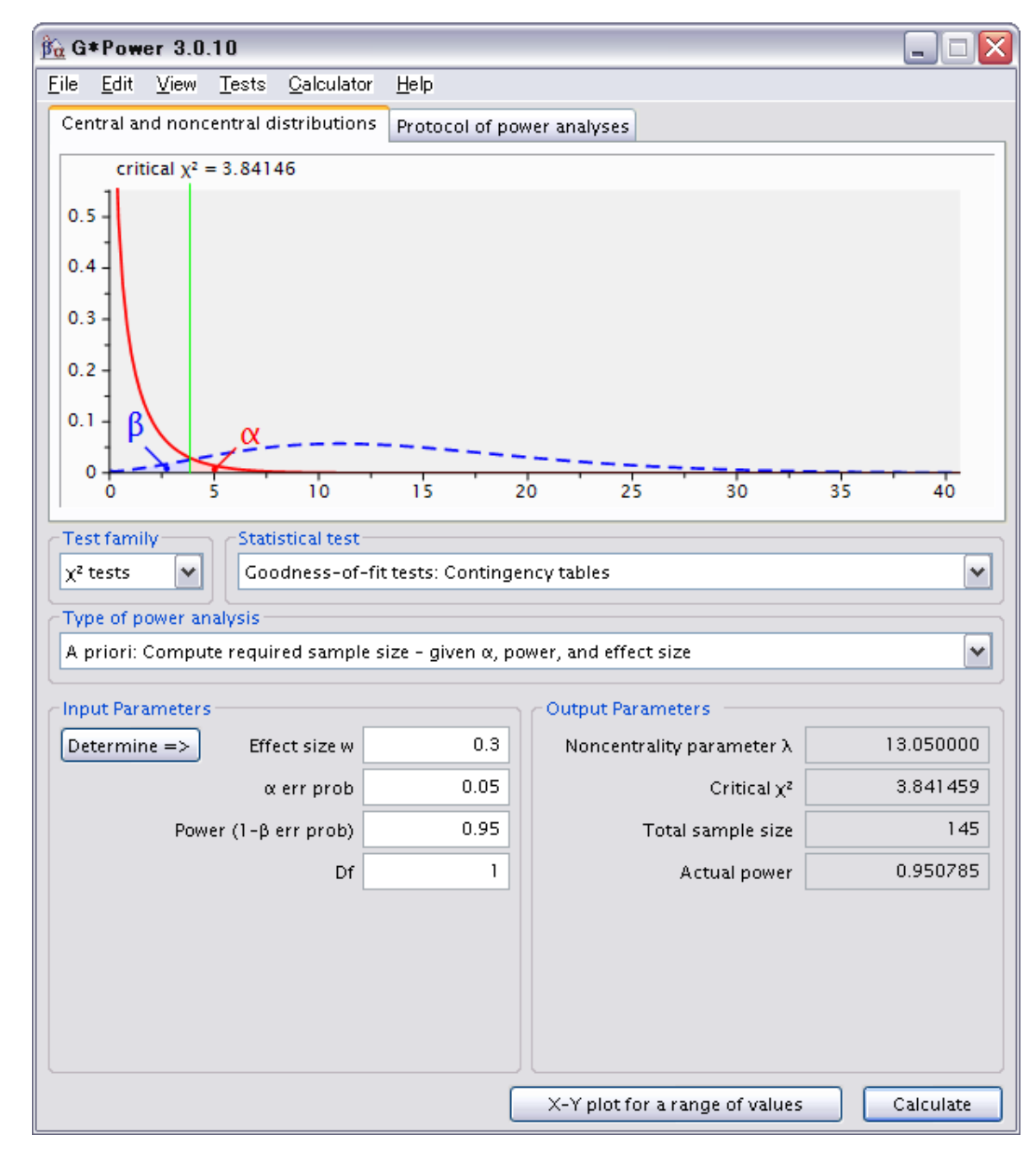

## 反復測定による分散分析の検出力①

- 通常の反復測定(下の例)ANOVAを 想定します.
- [Test family]=F testsの後, まずこれ を選びます

|   | 1st | 2nd | 3rd |
|---|-----|-----|-----|
| А | 10  | 11  | 13  |
| В | 12  | 15  | 14  |
| С | 10  | 13  | 16  |
|   |     |     |     |

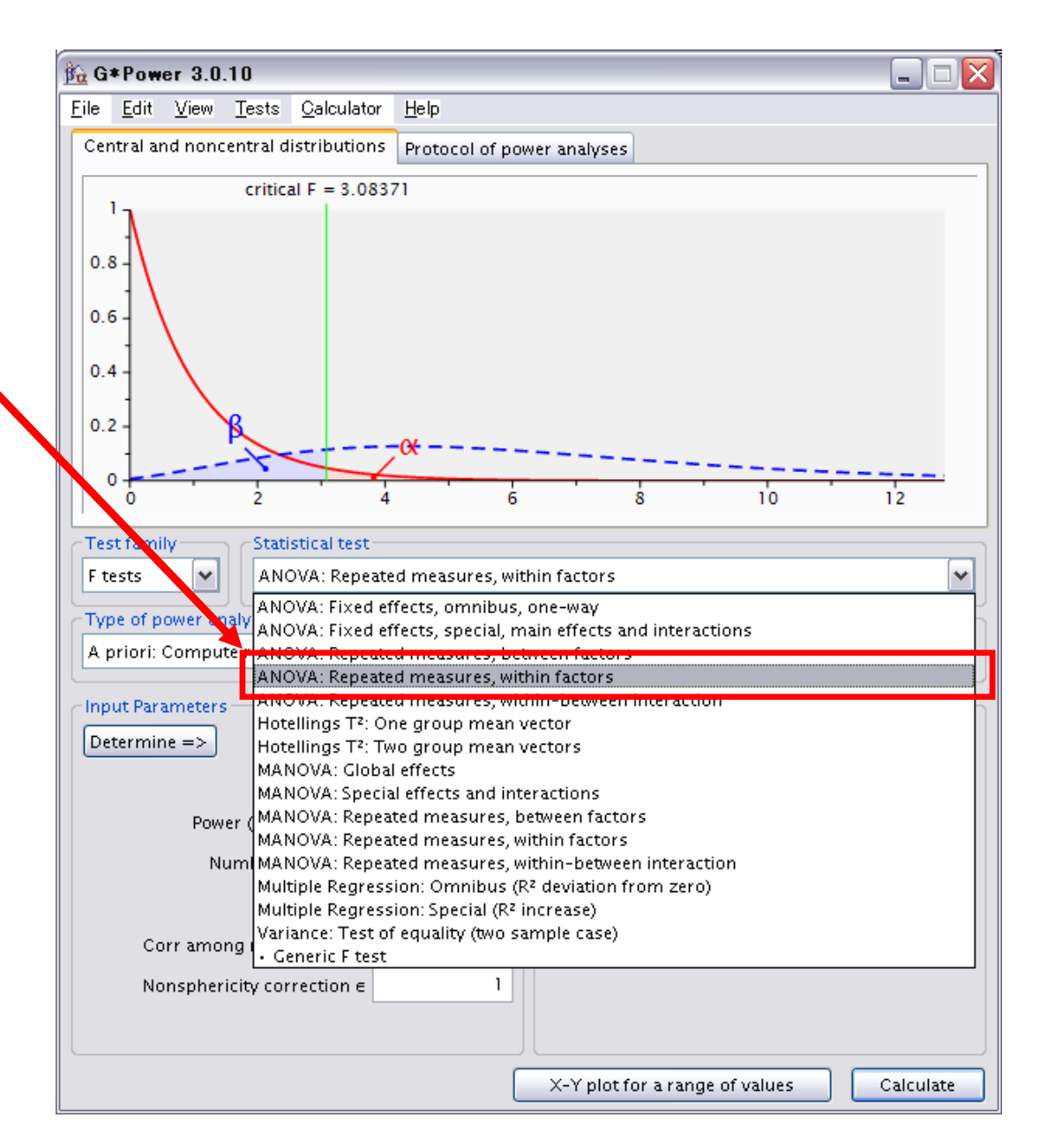

## 反復測定による分散分析の検出力②

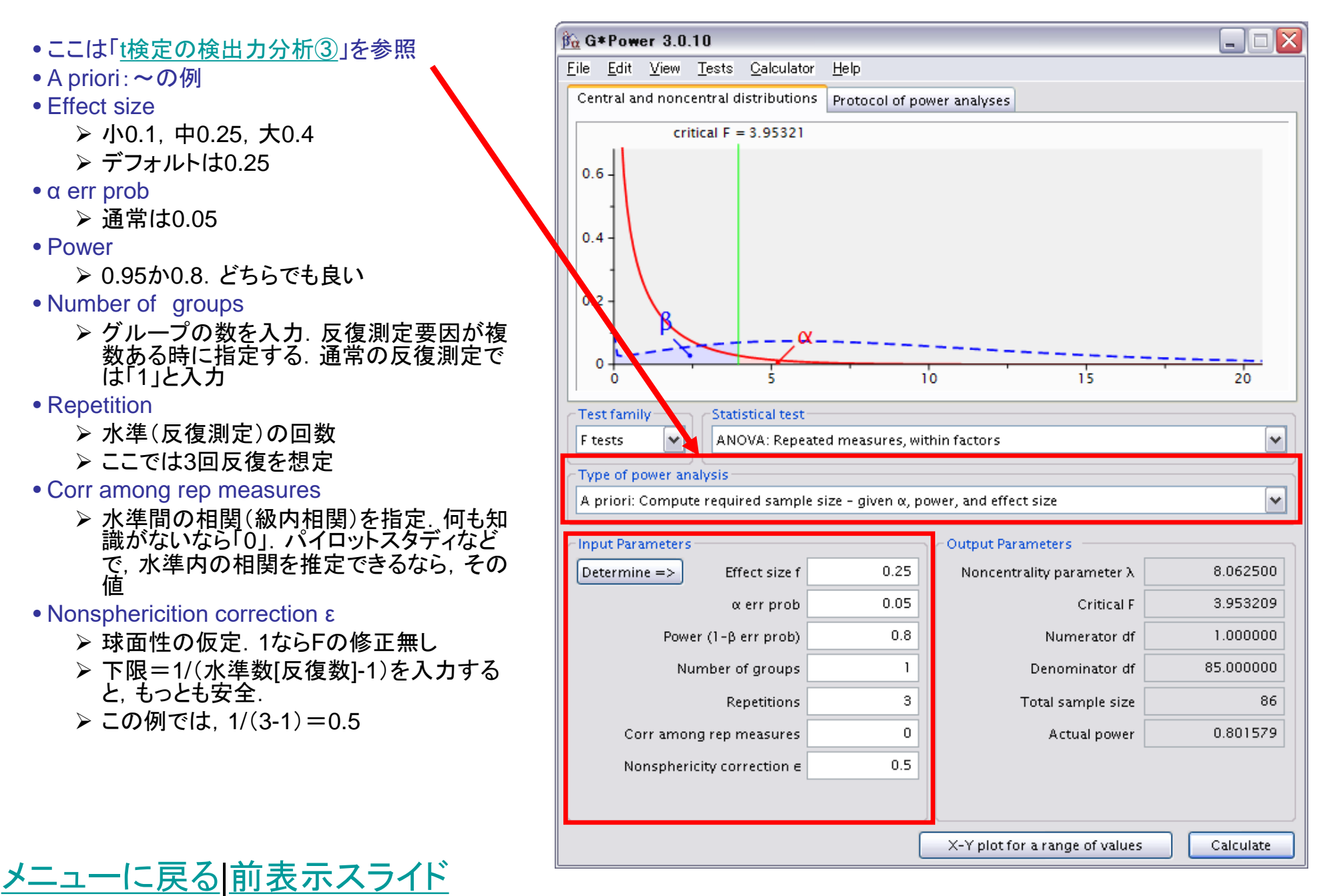

## 反復測定による分散分析の検出力③

- 結果は86となる.
- 水準が3なので、86/3=28.666…となり、 29人を対象とする

| 🚡 G*Power 3.                           | G*Power 3.0.10 |                    |                  |                |                             |           |  |  |  |  |
|----------------------------------------|----------------|--------------------|------------------|----------------|-----------------------------|-----------|--|--|--|--|
| <u>F</u> ile <u>E</u> dit <u>V</u> iew | <u>T</u> ests  | <u>C</u> alculator | <u>H</u> elp     |                |                             |           |  |  |  |  |
| Central and nor                        | ncentral d     | listributions      | Protocol of po   | wer analyses   |                             |           |  |  |  |  |
|                                        | ritical F =    | = 3.95321          |                  |                |                             |           |  |  |  |  |
| 0.6 -<br>0.4 -<br>0.2 - B              | ×              | α-                 |                  |                |                             |           |  |  |  |  |
| 0                                      |                | 5                  | 1                | 0              | 15                          | 20        |  |  |  |  |
| Test family                            | Stati          | stical test        |                  |                |                             |           |  |  |  |  |
| F tests                                | ANG            | OVA: Repeate       | ed measures, wi  | thin factors   |                             | <b></b>   |  |  |  |  |
| Type of power a                        | analysis       |                    |                  |                |                             |           |  |  |  |  |
| A priori: Comp                         | ute requi      | red sample s       | ize – given α, p | ower, and effe | ct size                     | <b></b>   |  |  |  |  |
| Input Paramete                         | rs             |                    |                  | Output Pa      | rameters                    | ]         |  |  |  |  |
| Determine =>                           | ) Eff          | fect size f        | 0.25             | Noncent        | trality parameter $\lambda$ | 8.062500  |  |  |  |  |
|                                        | α              | err prob           | 0.05             |                | Critical F                  | 3.953209  |  |  |  |  |
| Po                                     | wer (1-β       | err prob)          | 0.8              |                | Numerator df                | 1.000000  |  |  |  |  |
|                                        | Number o       | of groups          | 1                |                | Denominator df              | 85.000000 |  |  |  |  |
|                                        | Re             | petitions          | З                |                | Total sample size           | 86        |  |  |  |  |
| Corr am                                | iong rep r     | neasures           | 0                |                | Actual power                | 0.801579  |  |  |  |  |
| Nonsph                                 | ericity cor    | rection e          | 0.5              |                |                             |           |  |  |  |  |
|                                        |                |                    |                  |                |                             |           |  |  |  |  |
|                                        |                |                    | (                | X-Y plot f     | or a range of values        | Calculate |  |  |  |  |

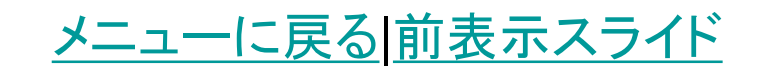

### 分割プロット(反復測定)分散分析の検出力①

- [Test family]=F testsの後, まずこれを 選びます
- 分割プロットの例(下表)
  - A~Fの6人を対象とした例です.a1~a3
     の条件は全被検者に行い,b1はA~C, b2はD~Fのみ行うとなります.

|   |    | b1 |    |   | b2 |    |    |  |
|---|----|----|----|---|----|----|----|--|
|   | a1 | a2 | a3 |   | a1 | a2 | a3 |  |
| А | 10 | 9  | 7  | D | 6  | 5  | 10 |  |
| В | 11 | 8  | 8  | Е | 8  | 6  | 11 |  |
| С | 10 | 9  | 6  | F | 7  | 7  | 15 |  |

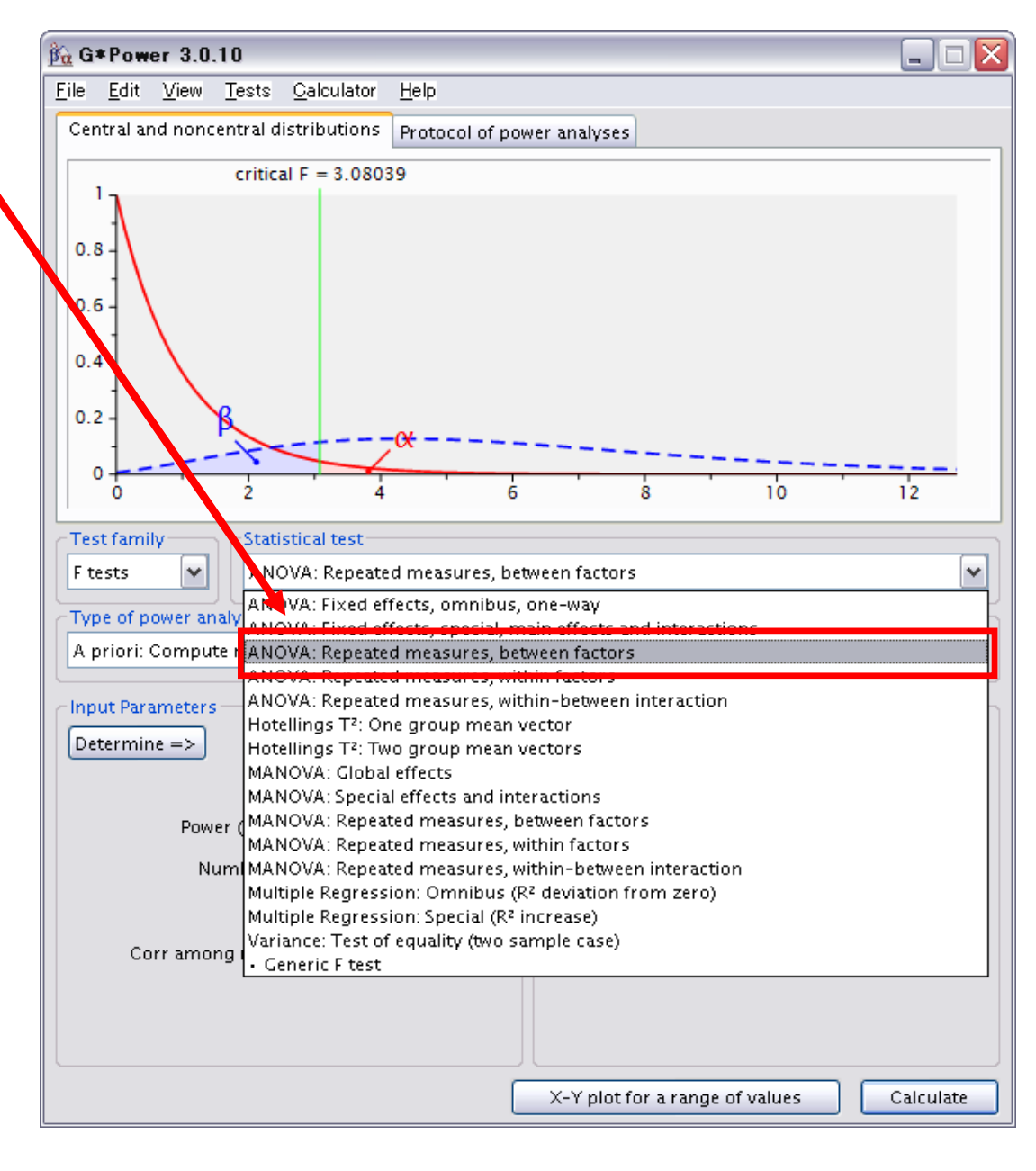

### 分割プロット(反復測定)分散分析の検出力②

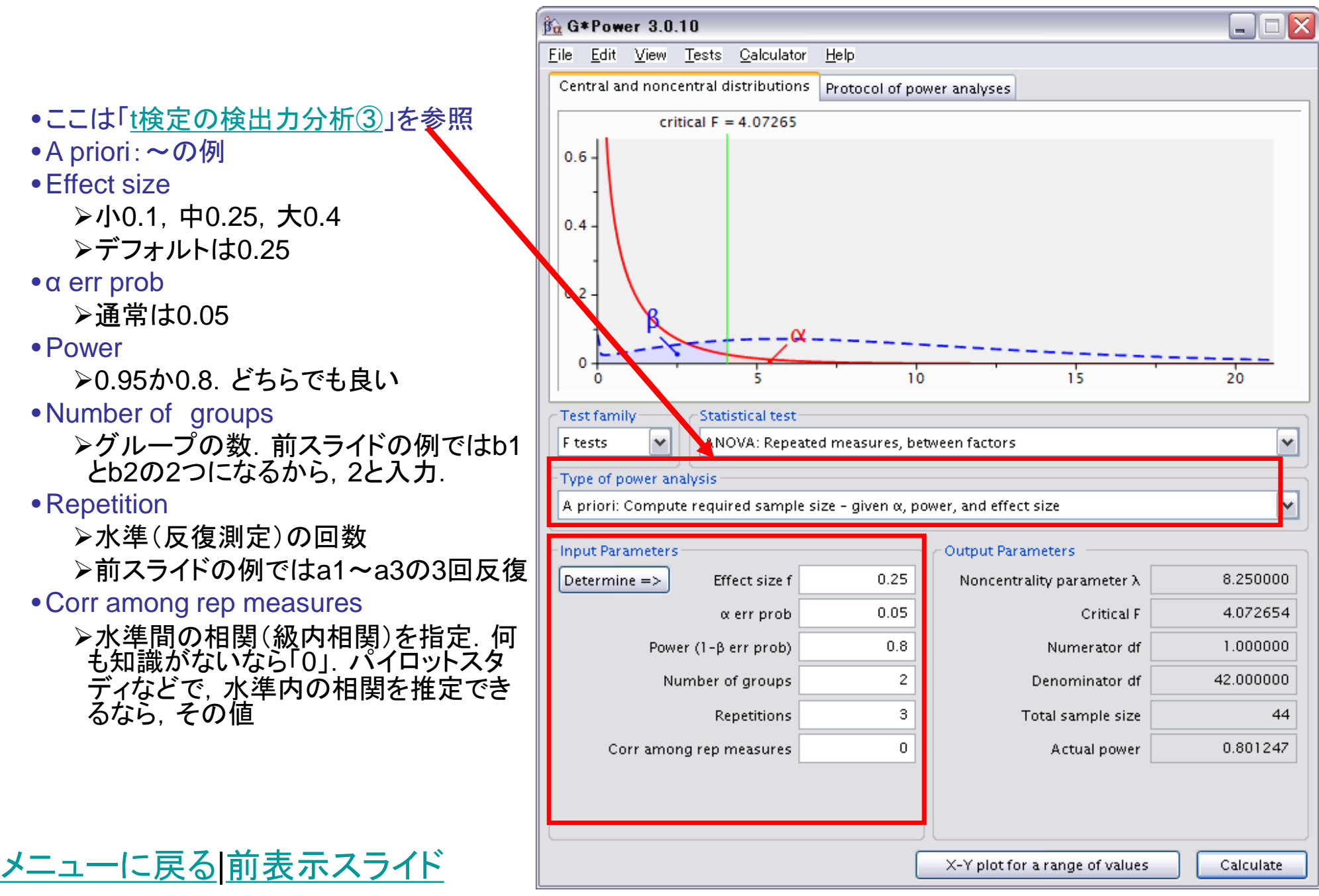

### 分割プロット(反復測定)分散分析の検出力③

- 結果は44となる.
- 水準が3なので、44/3=14.666…
   となり、15人を対象とする

| 🚡 G * Power 🗧                 |                  |                    |                  |                |                      |           |
|-------------------------------|------------------|--------------------|------------------|----------------|----------------------|-----------|
| <u>File E</u> dit <u>V</u> ie | ew <u>T</u> ests | <u>C</u> alculator | <u>H</u> elp     |                |                      |           |
| Central and n                 | oncentral d      | listributions      | Protocol of po   | wer analyses   |                      |           |
|                               | critical F =     | = 4.07265          |                  |                |                      |           |
| 0.6 -                         |                  | α                  |                  |                |                      |           |
| 0                             |                  | 5                  | 10               | )              | 15                   | 20        |
| Test family                   | Stati            | istical test       |                  |                |                      |           |
| F tests                       |                  | OVA: Repeate       | d measures, be   | tween factors  |                      | ~         |
| Type of powe                  | r analysis -     |                    |                  |                |                      |           |
| A priori: Con                 | npute requi      | red sample s       | ize - given α, p | ower, and effe | ct size              | ~         |
| <br>Input Parame              | ters             |                    |                  | Output Par     | ameters              |           |
| Determine =                   | > Efi            | fect size f        | 0.25             | Noncent        | rality parameter λ   | 8.250000  |
|                               | α                | err prob           | 0.05             |                | Critical F           | 4.072654  |
|                               | Power (1-β       | err prob)          | 0.8              |                | Numerator df         | 1.000000  |
|                               | Number o         | of groups          | 2                |                | Denominator df       | 42.000000 |
|                               | Re               | petitions          | 3                |                | Total sample size    | 44        |
| Corr among rep measures       |                  |                    | 0                |                | Actual power         | 0.801247  |
|                               |                  |                    |                  |                |                      |           |
|                               |                  |                    | (                | X-Y plot fo    | or a range of values | Calculate |